## คู่มือการเปลี่ยนแปลงการรับเงินปันผลเฉลี่ยคืน ประจำปี

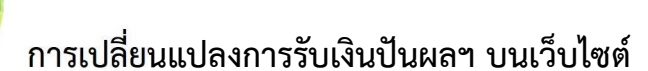

- 1. เข้าสู่เว็บไซต์ <u>https://www.savingscmu.or.th/index1.php</u>
- 2. เข้าสู่ระบบสมาชิกออนไลน์
  - ป้อน : รหัสสมาชิก 6 หลัก
    - : รหัสผ่าน
- 3. เข้าสู่ระบบ

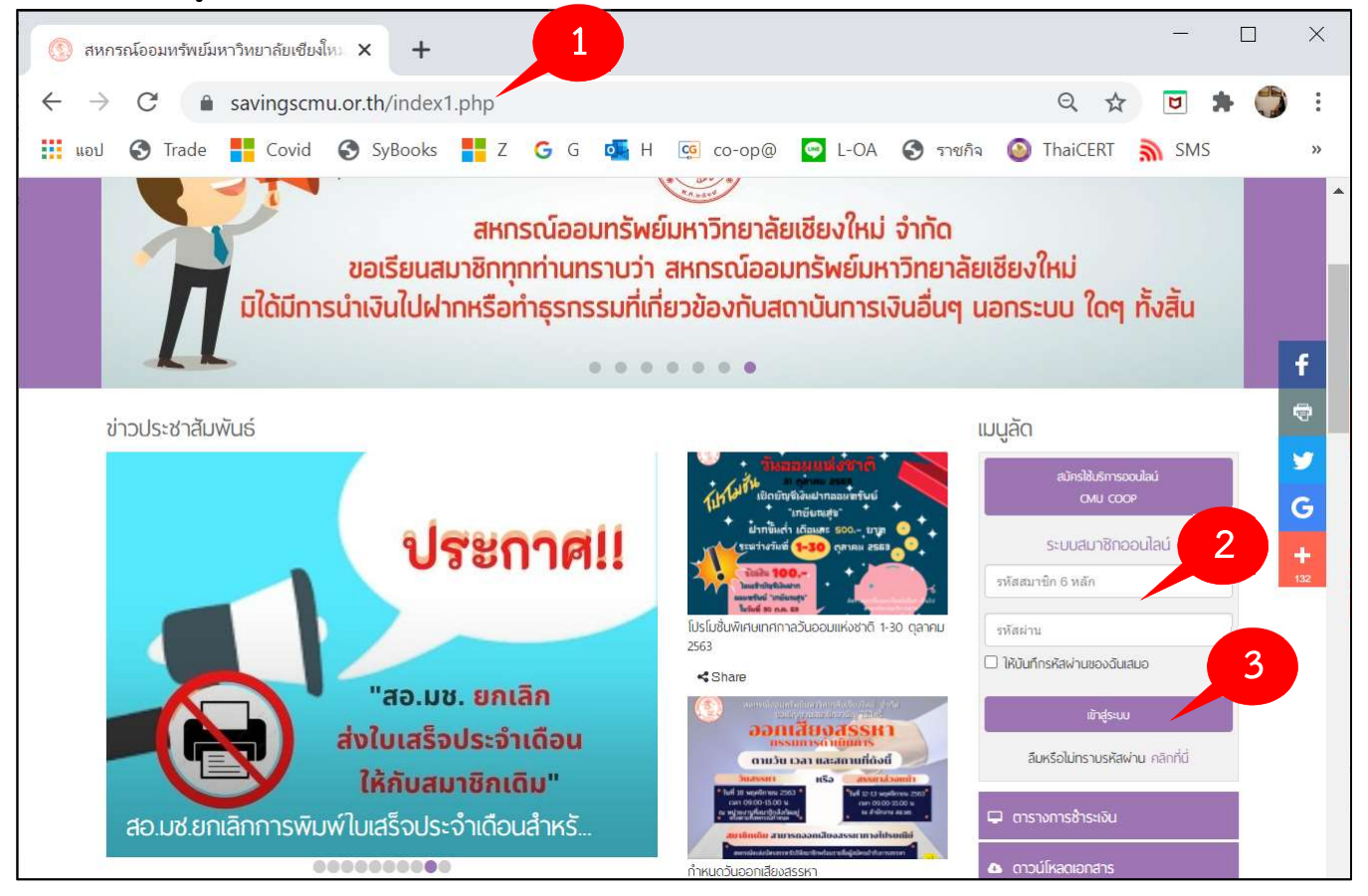

- เลือกเมนู ปันผลเฉลี่ยคืน จะแสดงรายละเอียดการรับเงินในปีที่ผ่าน
- 5. คลิกที่ปุ่ม เปลี่ยนแปลงการรับเงินปันผลประจำปี 2563

| คุณ นายสหกรณ์ ออมทรัพย์                                                                                | 💲 ปันพลเฉลี่ยคืน                                                                                  |            |               |           |            |  |
|----------------------------------------------------------------------------------------------------|---------------------------------------------------------------------------------------------------|------------|---------------|-----------|------------|--|
| วันที่                                                                                                 | ปี                                                                                                | เงินปันผล  | เงินเฉลี่ยคืน | รวม       |            |  |
| 23 ก.ย. 2563 เวลา 15:08 น.                                                                             | 2562                                                                                              | 6,156.75   | 13,322.00     | 19,478.75 | รายละเอียด |  |
| ครงสุดทายทเขามา<br>23.ก.ย. 2563 เวลา 14:28 น                                                           | 2561                                                                                              | 4,394.25   | 13,173.75     | 17,568.00 | รายละเอียด |  |
|                                                                                                    | 2560                                                                                              | 2,833.25   | 13,411.50     | 16,244.75 | รายละเอียด |  |
| 🗖 ข้อความถึงท่าน                                                                                       | 2559                                                                                              | 1,557.00   | 5,972.00      | 7,529.00  | รายละเอียด |  |
|                                                                                                    | 2558                                                                                              | 623.50     | 0.00          | 623.50    | รายละเอียด |  |
| 1-30 ตุลาคม 2563 เทศกาลวันออม<br>แห่งชาติ<br>เมื่อ 5 ริปติแต่<br>ส.อ. พร ถ่วนพอริปนสรรมวอรรมอาร        | การรับเงินปันผลเฉลี่ยคืนปัจจุบันขะ                                                                | องท่าน คือ |               |           |            |  |
| <ul> <li>ดำเนินการ<br/>เมื่อ 5 วันที่แต่ว</li> <li>วันสมัครกรรมการ</li> <li>วันสมัครกรรมการ</li> </ul> | โอนซื้อหุ้นเพิ่มทั้งจำนวน (ทั้งนี้ไม่เกิน 25,000)                                                 |            |               |           |            |  |
| ອູກັ້ນກມລ                                                                                              | หากท่านต้องการเปลี่ยนแปลงการรับเงินปันพลฯ คลิกที่ปุ่น<br>เปลี่ยนแปลงการรับเงินปันพลประจำปี 2563 5 |            |               |           |            |  |

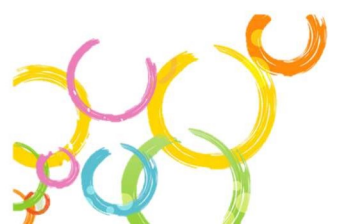

# ระบบจะแสดง **แบบฟอร์มการเปลี่ยนแปลงการรับเงินปันผลฯ** ตามประเภทการเป็นสมาชิกของท่าน

- 6. เลือกทำรายการเปลี่ยนแปลงการรับเงินปันผลฯ ตามแบบฟอร์มที่สหกรณ์ฯกำาหนด
- 7. กดบันทึก

| แบบฟอร์มขอเปลี่ยนแปลงรับเงินปันพลและเงินเฉลี่ย<br>ดการ สหกรณ์ออมทรัพย์มหาวิทยาลัยเขียงใหม่ จำกัด<br>ปลี่ยนแปลงเลขที่บัญชีในการรับเงินบันผลเฉลียดิน<br>า <b>นายสหกรณ์ ออมทรัพย์ สมาชิกเลขที่ xxxxx</b><br>แนปลงเลขที่บัญชีในการรับเงินบันผลเฉลียดิน จากเต็ม โอนซื้อหุ้นเพิ่มทั้งจำหว<br>) ขึ้อหุ้นทั้งจำนวน (เงินบันผลเาไม่เกิน 25,000)<br>) ข้อหุ้นทั้งจำนวน (เงินบันผลาไม่เกิน 25,000)<br>) โอนเข้าปัญชี ออมทรัพย์/ลอมทรัพย์พิเศษ สอ.มช.เลขที่ - เลือก -<br>) ข้อหุ้นบางส่วน จำนวน บาท ที่เหลือโอนเข้าบัญชี ออมทรัพย์<br>- เลือก -<br>๑<br>อนเงินบันผลจา เข้าบัญชีออมทรัพย์พิเศษ หากถอนตรังที่ 2 ขึ้นไป ภายใน 1 ใตรม<br>มาชิกที่ผู้เงินบันผล สหกรณ์จะหักข้าระหมีบันผลก่อนส่วนที่เหลือโอนเข้าบัญชีอ<br>มาชิกแจ้งเปลี่ยนแปลงมากกว่า 1 รายการ สหกรณ์ฯ จะไข้ข้อมูลสุดท้ายที่ทำราย<br>เป็นปฟอร์มขอบเปลี่ยนแปลงรับเงินปันผลและเงินเอลี่ย | ยคืน (กลุ่มสมาชิกปกติ)<br><b>แบบฟอร์มสมาชิกปกติ</b><br>เวน (ทั้งนี้ใน่เกิน 25,000) เป็น<br>ม้ออมทรัพย์พิเศษ สอ.มช.เลขที่ 6<br>มาส จะต้องเสียค่าธรรมเนียมร้อยละ 0.25 ของยอดที่ถอน<br>เอมทรัพย์ของสหกรณ์ๆเท่านั้น<br>ยกร                                                                                                    |
|----------------------------------------------------------------------------------------------------|----------------------------------------------------------------------------------------------------|
| แบบฟอร์มขอเปลี่ยนแปลงรับเงินปันพลและเงินเฉลี่ย                                                                                                    | ยยื่น (กล่าสามชิยเติม)                                                                                                    |
| ดการ สหกรณ์ออมทรัพย์มหาวิทยาลัยเขียงใหม่ จำกัด<br>ปลี่ยนแปลงเลขที่บัญชีในการรับเงินบันผลเฉลี่ยดื่น<br>I <b>นายสหกรณ์ ออมทรัพย์ สมาชิกเลขที่</b> xxxxxx<br>นแปลงเลขที่บัญชีในการรับเงินบันผลเฉลียดีน จากเดิม โอนเช้าบัญชีสหกรณ์                                                                                                    | แบบฟอร์มสมาชิกเก่<br>xxx-xx-xxxx                                                                                                    |
| <ul> <li>- มะมุณางราหาห (เงหม มหาห (เงหม มหาห (เงหม มหาห (เงหม มหาห (เงหม มหาห (เงหม มหาห (เงหม มหาห (เงหม มหาห (เงหม มหาห ) มา))))))))))))))))))))))))))))</li></ul>                                                                                                    | ม/ออมทรัพย์พิเศษ สอ.มช.เลขที<br>าณิชย์/ออมสิน (มช.)<br>ปกสมุดธนาคารคังแนบมาพร้อมนี้)                                                                                                    |
| นแ<br>))))))))))))))))))))))))))))))))))))                                                                                                    | เปลงเลขที่มีญชในการรับเงินบีนผลเฉลียดับ จากเด็ม โอนเข่าปัญชัสหกรณ<br>ชื่อหุ้นทั้งจำนวน (เงินปันผลฯไม่เกิน 25,000)<br>โอนเข่าบัญชี้ ออมทรัพย์/ออมทรัพย์พิเศษ สอ.มช.เลขที่ - เด็อก -<br>ชื่อหุ้นบางส่วน จำนวน บาท ที่เหลือโอนเข่าบัญชี้ ออมทรัพย์<br>- เดือก - ✓<br>ชื่อหุ้นบางส่วน จำนวน บาท ที่เหลือโอนเข่าปัญชี้ ธ.ไทยพ<br>มปกสมุดธนาคารดังแนบมาพร้อมนี้)<br>เ <mark>ดือกโฟลี</mark> ไม่ได้เดือกโฟลได<br>ฟลี .jpg, .jpeg, .png, .gif เท่านั้น<br>โอนเงินปันผลฯ ทั้งจำนวนเข้าบัญชี้ ธ.ไทยพาณิชย์/ ออมสิน (มช.) (ตามม<br>เ <mark>ดือกโฟลี</mark> ไม่ได้เดือกไฟล์ได<br>ฟลี .jpg, .jpeg, .png, .gif เท่านั้น<br>โอนเงินปันผลฯ เข้าชัญชี้ออมทรัพย์พิเศษ หากถอนครั้งที่ 2 ขึ้นไป ภายใน 1 ใดร<br>เข้าที่กู้เงินบันผล สหกรณ์จะหักข้าระหนี่มีนผลก่อนส่วนที่เหลือโอนเข้าบัญชื่อ |

## บันทึกรายการเปลี่ยนแปลงเรียบร้อย

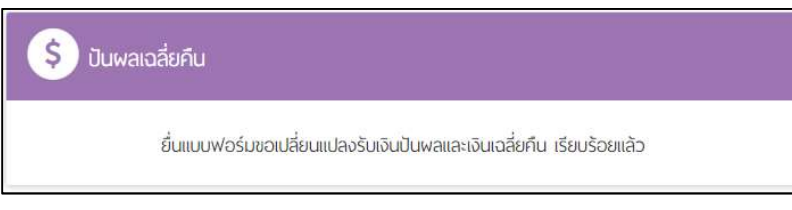

#### หมายเหตุ

 กรณีโอนเงินปันผลฯ เข้าบัญชีออมทรัพย์พิเศษ หากถอนครั้งที่ 2 ขึ้นไป ภายใน 1 ไตรมาส จะต้องเสียค่าธรรมเนียมร้อยละ 0.25 ของยอดที่ถอน

 กรณีสมาชิกที่กู้เงินปันผล สหกรณ์จะหักชำระหนี้ปันผลก่อนส่วนที่เหลือโอนเข้าบัญชีออมทรัพย์ ของสหกรณ์ๆเท่านั้น

3. กรณีสมาชิกแจ้งเปลี่ยนแปลงมากกว่า 1 รายการ สหกรณ์ฯ จะใช้ข้อมูลสุดท้ายที่ทำรายการ

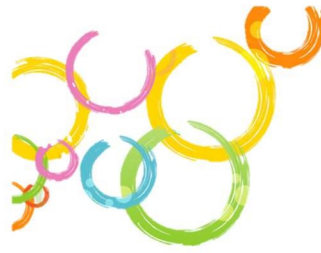

## การเปลี่ยนแปลงการรับเงินปันผลฯ บนแอปพลิเคชั่น (Android, iOS )

- 1. เข้าสู่ระบบสมาชิกออนไลน์ บนแอปพลิเคชั่น
  - ป้อน : รหัสสมาชิก 6 หลัก
    - : รหัสผ่าน
- 2. เข้าสู่ระบบ
- 3. เลือกเมนู ปันผลเฉลี่ยคืน

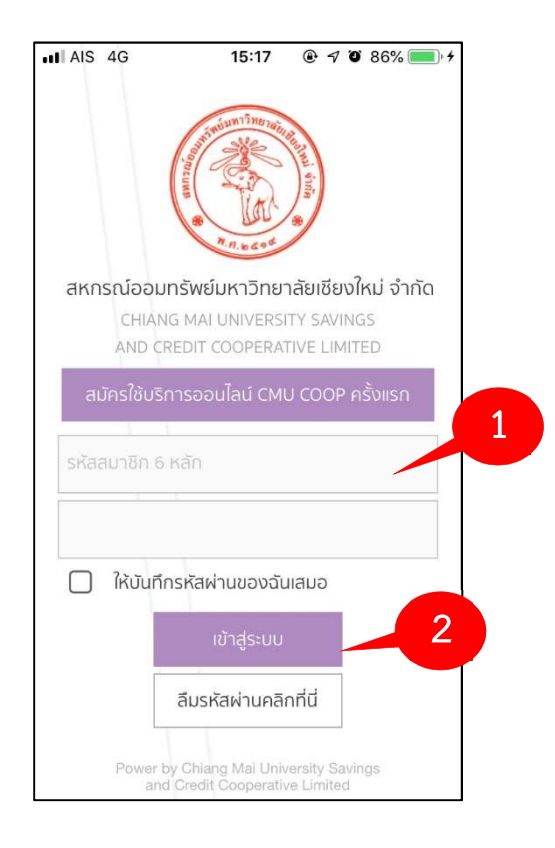

4. หากท่านต้องการเปลี่ยนแปลง คลิกที่ปุ่ม

เปลี่ยนแปลงการรับเงินปันผลประจำเ

ระบบจะแสดง แบบฟอร์มการเปลี่ยนแปลงการรับ เงินปันผลฯ ตามประเภทการเป็นสมาชิกของท่าน

| แ AIS 🗢<br>สหกรณ์ออมท              | <sup>14:32</sup><br>รัพย์มหาวิทยาล้     | ® ৵<br>ัยเชียงใหม่         | ัช 68% 💷<br>จำกัด 🔔 |
|------------------------------------|-----------------------------------------|----------------------------|---------------------|
| ปันผลเฉลี่ยคืน                     |                                         |                            |                     |
| ปี 2562                            |                                         |                            |                     |
| ปี 2561                            |                                         |                            |                     |
| ปี 2560                            |                                         |                            |                     |
| ปี 2559                            |                                         |                            |                     |
| ปี 2558                            |                                         |                            |                     |
| การรับเงินปัน<br>โอนซื้อหุ้นเพิ่มเ | เผลเฉลี่ยคืนปัจจุ<br>ทั้งจำนวน (ทั้งนี้ | บันของท่าเ<br>ไม่เกิน 25,0 | ม คือ<br>000)       |
| (ระยะเวลาการเปลี่                  | ยนแปลงฯ 25 ตุ<br>2563 เท่านั้น)         | ลาคม - 27                  | ธันวาคม             |
| ເປລີ່ຍນແ                           | ปลงการรับเงินปัน                        | ผลประจำปี                  |                     |
|                                    |                                         |                            |                     |
| 🐔<br>หน้าแรก ปันผ                  | 🔎                                       | <b>ว</b><br>เสร็จ          |                     |

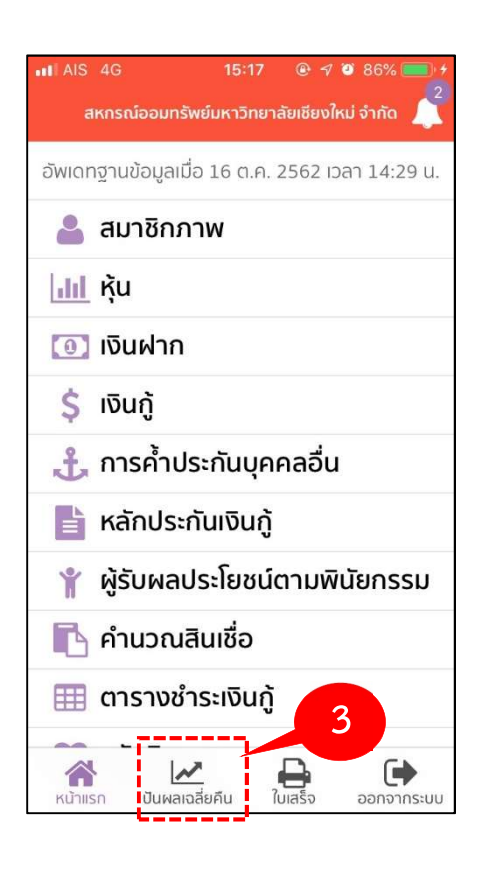

 5. อนุญาตให้แอปพลิเคชั่นเข้าถึง รูปภาพ กด ตกลง

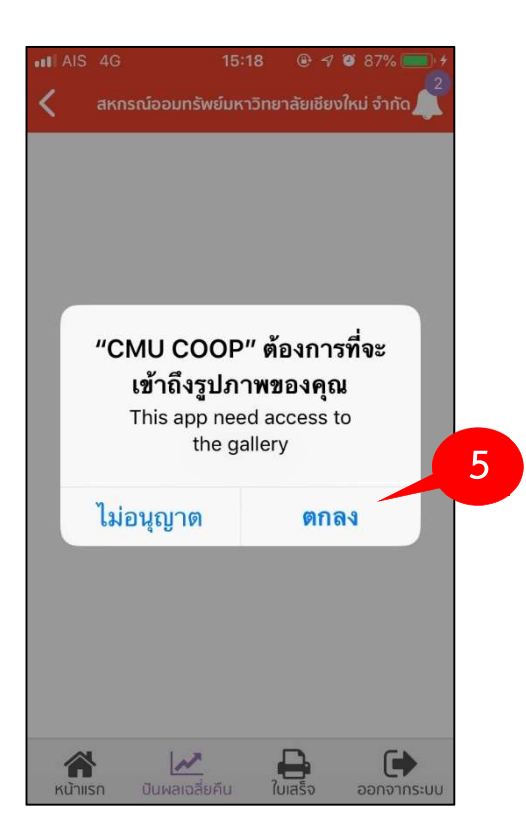

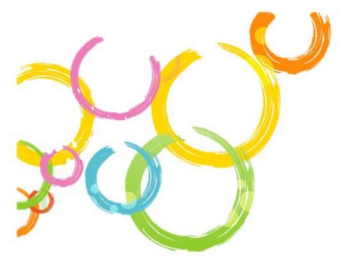

#### 6. ทำรายการตามประเภทสมาชิก

## <mark>สมาชิกปกติ</mark>

| AIS 40 15-16 07 07% 2                                                                                                    |  |
|----------------------------------------------------------------------------------------------------|--|
| < สหกรณ์ออมทรัพย์มหาวิทยาลัยเชียงใหม่ จำกัด 🍂                                                                                                    |  |
| แบบฟอร์มขอเปลี่ยนแปลงรับเงินปันผลและ<br>เริ่มเอลี่ยรึบ (ออ่นระเคยือปอริ)                                                                                                    |  |
| เงินเฉลยคน (กลุ่มสมาชกบกต)                                                                                                    |  |
| เรียน ผู้จัดการ สหกรณ์ออมทรัพย์มหาวิทยาลัย<br>เศยงในน่ อำวัด                                                                                                    |  |
| เชื่อง เกม จากต<br>เรื่อง ขอเปลี่ยนแปลงเลขที่บัญชีในการรับเงินปันผล                                                                                                    |  |
| เฉลียคน .                                                                                                    |  |
| ข้าพเจ้า นายสหกรณ์ ออมทรัพย์ สมาชิกเลขที่<br>xxxxxx                                                                                                    |  |
| ขอเปลียนแปลงเลขทีบัญชีไนการรับเงินปันผลเฉลีย<br>คืน จากเดิม โอนซื้อหุ้นเพิ่มทั้งจำนวน (ทั้งนี้ไม่เกิน<br>25,000) เป็น                                                                                                    |  |
| 1. 🔘 ซื้อหุ้นทั้งจำนวน (เงินปันผลฯไม่เกิน                                                                                                    |  |
| 25,000)                                                                                                    |  |
| 2. 🔘 โอนเข้าบัญชี ออมทรัพย์/ออมทรัพย์พิเศษ                                                                                                    |  |
| สอ.มช.เลขที่                                                                                                    |  |
| - เลือก -                                                                                                    |  |
| 3. 🔘 ซื้อหุ้นบางส่วน จำนวน                                                                                                    |  |
| บาท ที่เหลือโอนเข้าบัญชี ออมทรัพย์/ออม                                                                                                    |  |
| ทรัพย์พิเศษ สอ.มช.เลขที่                                                                                                    |  |
| - เลือก -                                                                                                    |  |
| <ul> <li>หมายเหตุ</li> <li>1. กรณีโอนเงินปันผลฯ เข้าบัญชีออมทรัพย์พิเศษ<br/>หากถอนครั้งที่ 2 ขึ้นไป ภายใน 1 ไตรมาส จะต้อง<br/>เสียค่าธรรมเนียมร้อยละ 0.25 ของยอดที่ถอน</li> <li>2. กรณีสมาชิกที่กู้เงินปันผล สหกรณ์จะหักซำระหนี้<br/>ปันผลก่อนส่วนที่เหลือโอนเข้าบัญชีออมทรัพย์ของ<br/>สหกรณ์ฯเท่านั้น</li> <li>3. กรณีสมาชิกแจ้งเปลี่ยนแปลงมากกว่า 1 รายการ<br/>สหกรณ์ฯ จะใช้ข้อมูลสุดท้ายที่ทำรายการ</li> </ul> |  |
| บันทึก                                                                                                    |  |
| หน้าแรก ปันผลเฉลี่ยคืน ใบเสร็จ ออกจากระบบ                                                                                                    |  |

## บันทึกรายการเปลี่ยนแปลงเรียบร้อย

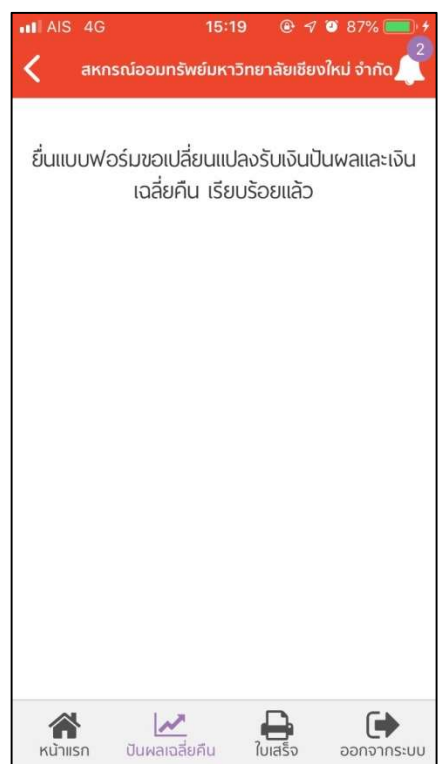

| II AIS 4G 15:19 € ◀ ◙ 87% 🔲 ל                                                                                                    |   |
|----------------------------------------------------------------------------------------------------|---|
| 20                                                                                                    |   |
| < ลหกรณ์ออมทรัพย์มหาวิทยาลัยเชียงใหม่ จำกัด 🧊                                                                                                    |   |
| แบบฟอร์มขอเปลี่ยนแปลงรับเงินปันผลและ<br>เงินเฉลี่ยคืน (กลุ่มสมาชิกเดิม)                                                                                                    |   |
| เรียน ผู้จัดการ สหกรณ์ออมทรัพย์มหาวิทยาลัย<br>เซียงไหม่ จำกัด<br>เรื่อง ขอเปลี่ยนแปลงเลขที่บัญชีในการรับเงินปันผล<br>เฉลี่ยคืน                                                                                                    |   |
| ข้าพเจ้า นายสหกรณ์ ออมทรัพย์ สมาชิกเลขที่ xxxxx                                                                                                    |   |
| ขอเปลี่ยนแปลงเลขที่บัญชีในการรับเงินปันผลเฉลี่ย<br>คืน จากเดิม <b>โอนเข้าบัญชีสหกรณ์</b> xxx-xx-xxxxx<br>เป็น                                                                                                    |   |
| 1. 🔘 ซื้อหุ้นทั้งจำนวน (เงินปันผลฯไม่เกิน                                                                                                    |   |
| 25,000)                                                                                                    |   |
| 2. 🔘 ไอนเข้าบัญชี ออมทรัพย่/ออมทรัพย่พิเศษ                                                                                                    | б |
| สอ.มช.เลขที่                                                                                                    |   |
| - เลือก -                                                                                                    |   |
| 3. 🔘 ซื้อหุ้นบางส่วน จำนวน                                                                                                    |   |
| บาท ที่เหลือ โอนเข้าบัญชี ออมทรัพย์/ออม                                                                                                    |   |
| ทรัพย์พิเศษ สอ.มช.เลขที่                                                                                                    |   |
| - เลือก -                                                                                                    |   |
| 4. 🔿 ซื้อห้นบางส่วน จำนวน                                                                                                    |   |
| บาท ที่เหลือ โอนเข้าบัญชี ธ.ไทยพาณิชย์                                                                                                    |   |
| /ออมสิน (มช.) (ตาม                                                                                                    |   |
| (ตามปกสมุดธนาคารดังแนบมาพร้อมนี้)                                                                                                    |   |
| Choose File no file selected                                                                                                    |   |
| * ไฟล์ .jpg, .jpeg, .png, .gif เท่านั้น                                                                                                    |   |
| 5. 🔘 โอนเงินปันผลฯ ทั้งจำนวนเข้าบัญชี                                                                                                    |   |
| ธ.ไทยพาณิชย่ /ออมสิน (มช.) (ตาม                                                                                                    |   |
| ปกสมุดธนาคารดังแนบมาพร้อมนี้)                                                                                                    |   |
| Choose File no file selected                                                                                                    |   |
| * ไฟล์ .jpg, .jpeg, .png, .gif เท่านั้น                                                                                                    |   |
| หมายเหตุ<br>1. กรณี โอนเงินปันผลฯ เข้าบัญชีออมทรัพย์พิเศษ<br>หากถอนครั้งที่ 2 ขึ้นไป ภายใน 1 ไตรมาส จะต้อง<br>เสียค่าธรรมเนียมร้อยละ 0.25 ของยอดที่ถอน<br>2. กรณีสมาชิกที่กู้เงินปันผล สหกรณ์จะหักขำระหนี้<br>ปันผลก่อนส่วนที่เหลือ โอนเข้าบัญชีออมทรัพย์ของ<br>สหกรณ์ฯเท่านั้น<br>3. กรณีสมาชิกแจ้งเปลี่ยนแปลงมากกว่า 1 รายการ<br>สหกรณ์ฯ อะใช้ต้อนอสดช้ายที่ทำรายการ |   |
|                                                                                                    |   |
| บันทึก                                                                                                    |   |
| หน้าแรก ปันผลเจลี่ยคืน ใบเสร็จ ออกจากระบบ                                                                                                    |   |